## SVENSKA TRYGGHETSLÖSNINGAR

#### SÄKERHET & VALFRIHET

# Användarguide ConnectAlarm appen

Observera att bilderna i denna guide är från en Iphone och kan skilja sig något från en Android.

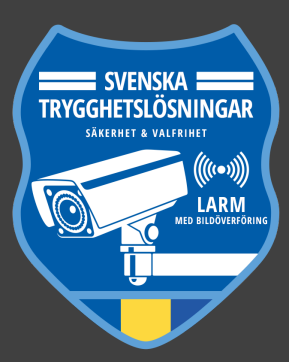

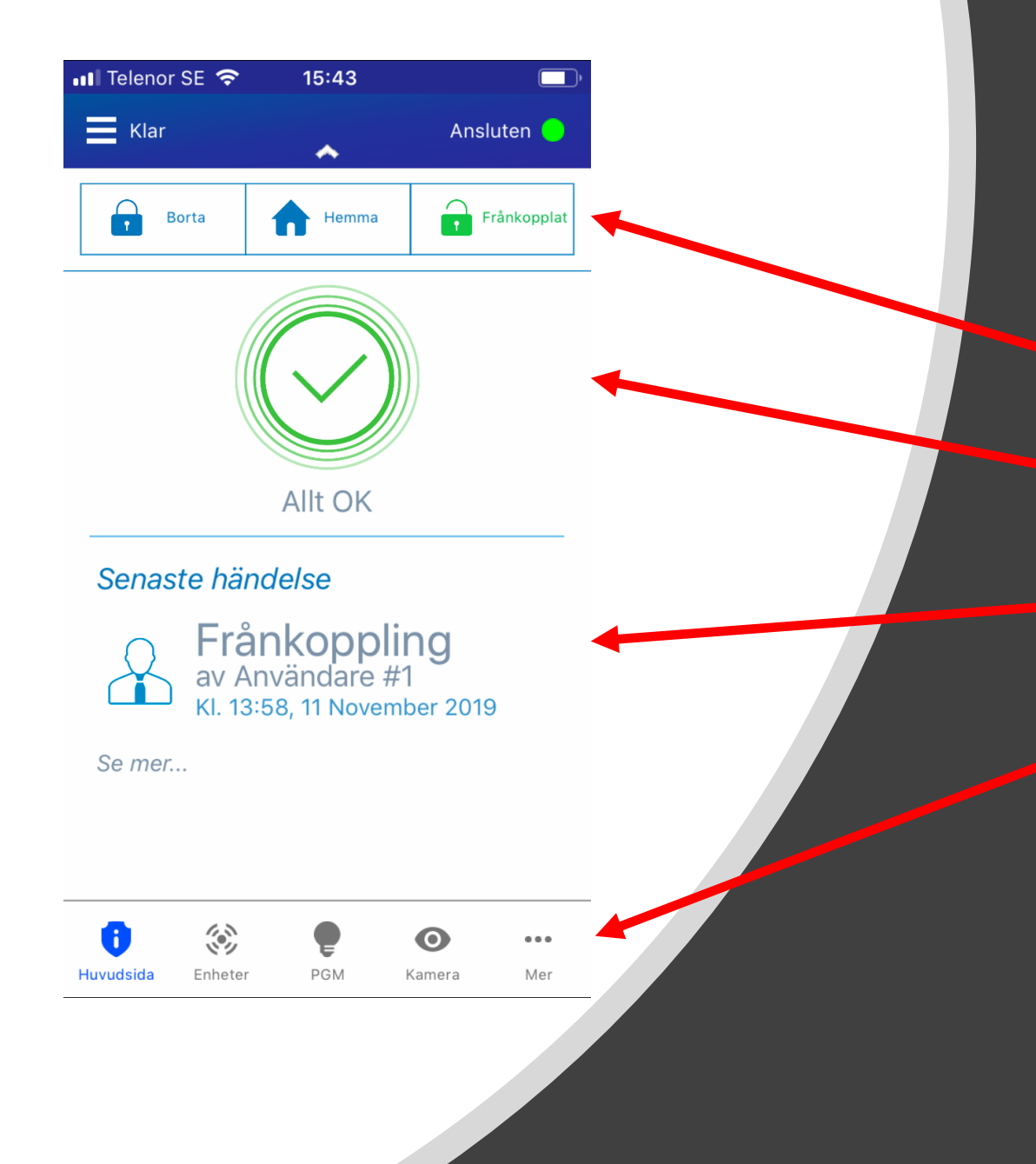

När du loggar in kommer du till startsidan:

\* Systemstyrning: På/Av larmning

\* Status: eventuella fel, varningar

\* Senaste händelsen

\* Snabbmeny till fler sidor

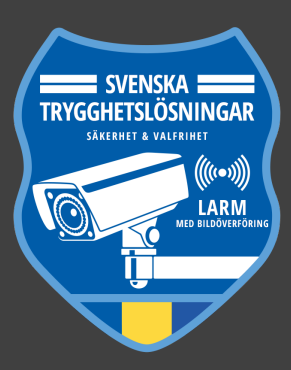

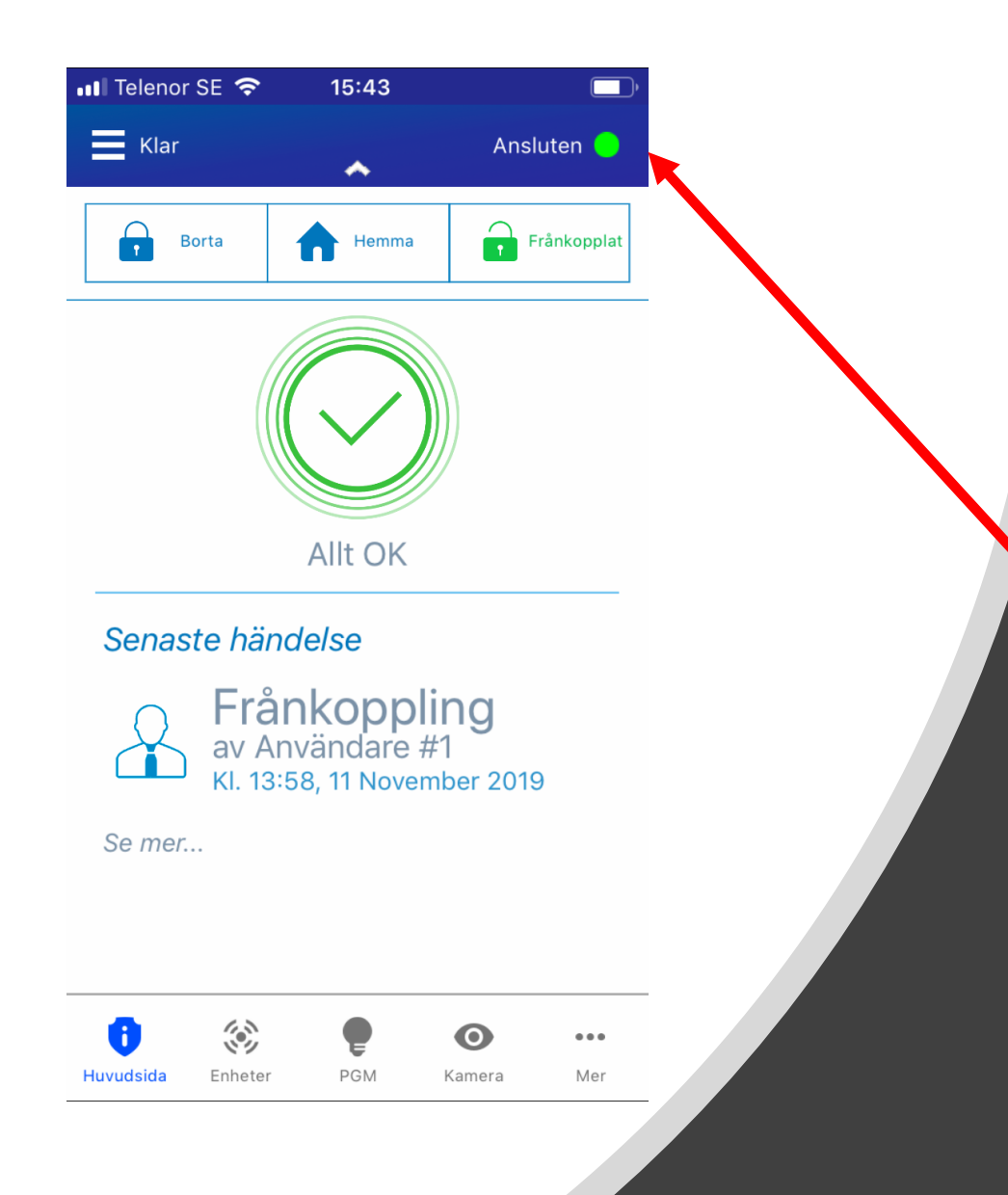

Börja alltid med att säkerställa att din panel är ansluten mot appen innan du ex larmar På/Av

\* Är ditt larm uppkopplat via bredbandet ansluts din panel automatiskt till appen.

\* Är ditt larm endast uppkopplat via GPRS behöver du ansluta genom att trycka högst upp till höger och ansluta manuellt.

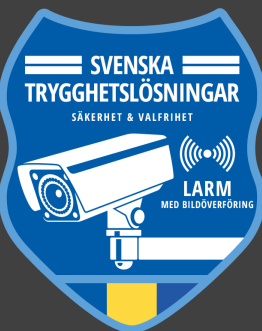

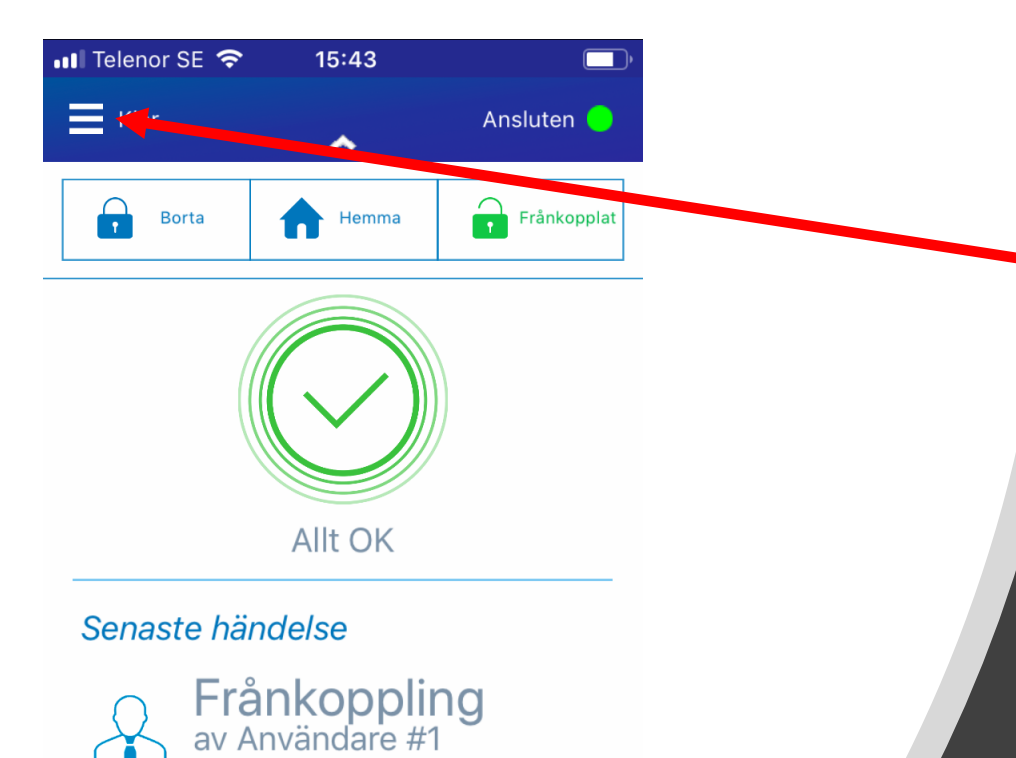

## Längst upp till vänster finner du menyn för inställningar

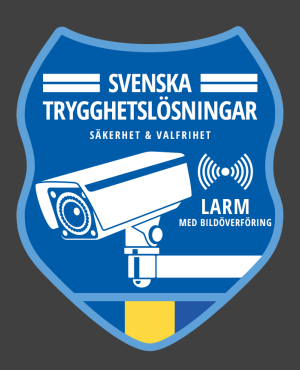

iiiiHuvudsidaEnheterPGMKameraMer

Kl. 13:58, 11 November 2019

Se mer...

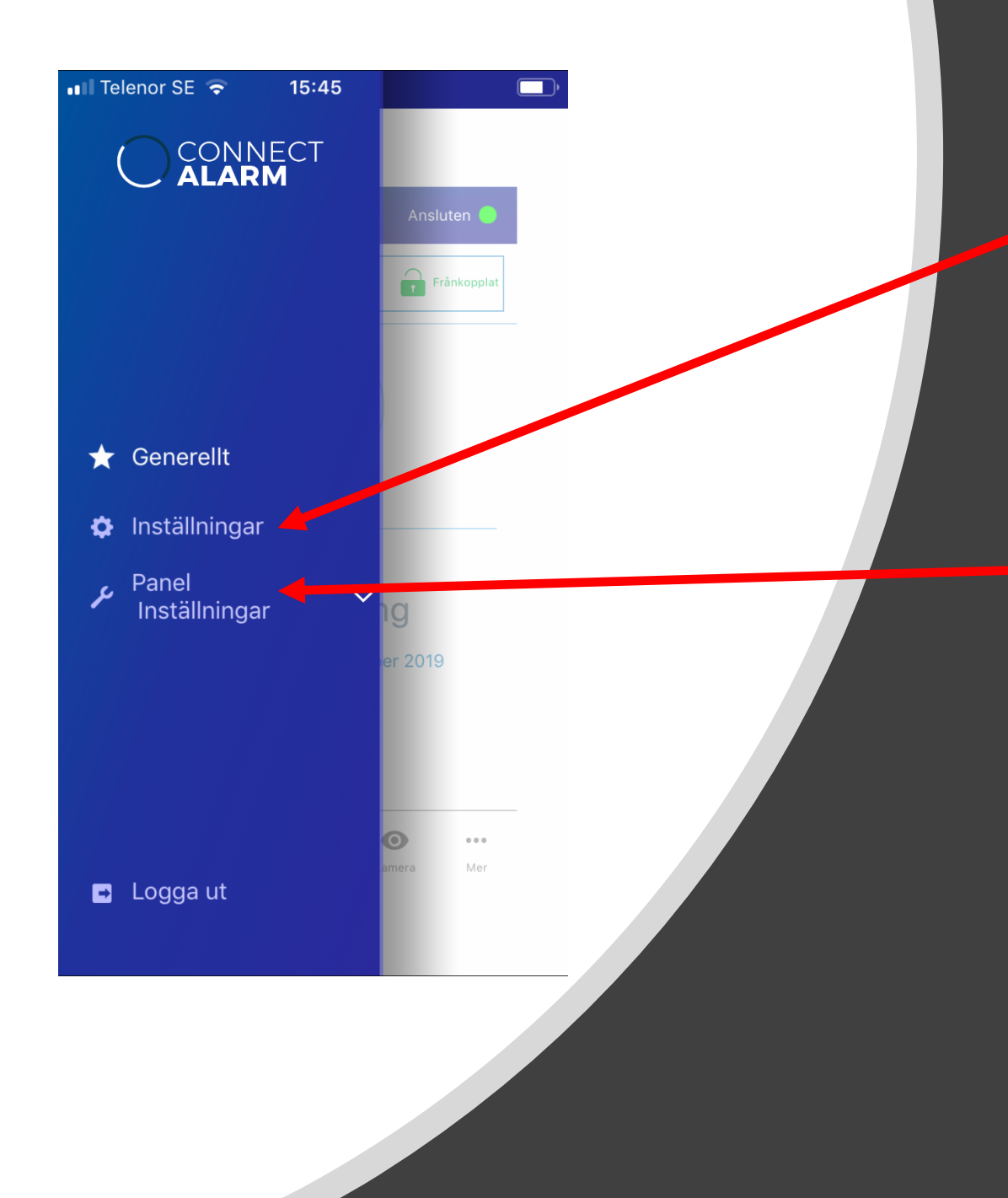

#### Inställningar:

Här kan du ex ställa in språk, snabbtillkoppling & hoppa över inloggningsdetaljer.

Panel Inställningar: Här kan du ex ställa in vilka pushnotiser du vill ha, Lägga till & ta bort användare/koder.

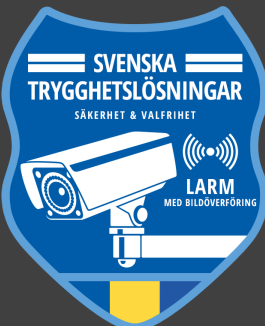

#### 📶 Telenor SE 🗢 15:48 CONNECT ALARM Välj språk Standard Språk Till-/frånkopplingsmeny Delvis Behåll menyposition Aggregering Larm Snabbtillkoppling Tillkoppling Avancerat filter Filter Visa Tips Hjälp Hoppa över logindetaljer Snabbinloggning Aktivera med senaste inställning... **PGM** enheter

#### Inställningar:

🕻 – Det finns 27 olika språk att välja mellan. Snabbtillkopplingen gör att du vid varje tillkoppling slipper välja ytterligare alternativ. (Rekommenderat = PÅ) Hoppa över inloggningsdetaljer -Gör att du automatiskt blir inloggad på ditt användarkonto när du öppnar appen så att du direkt kan välja vilken panel du vill logga in på.

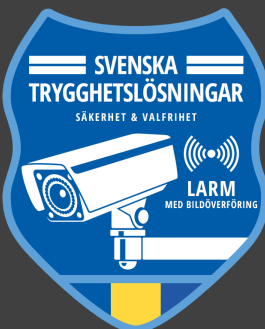

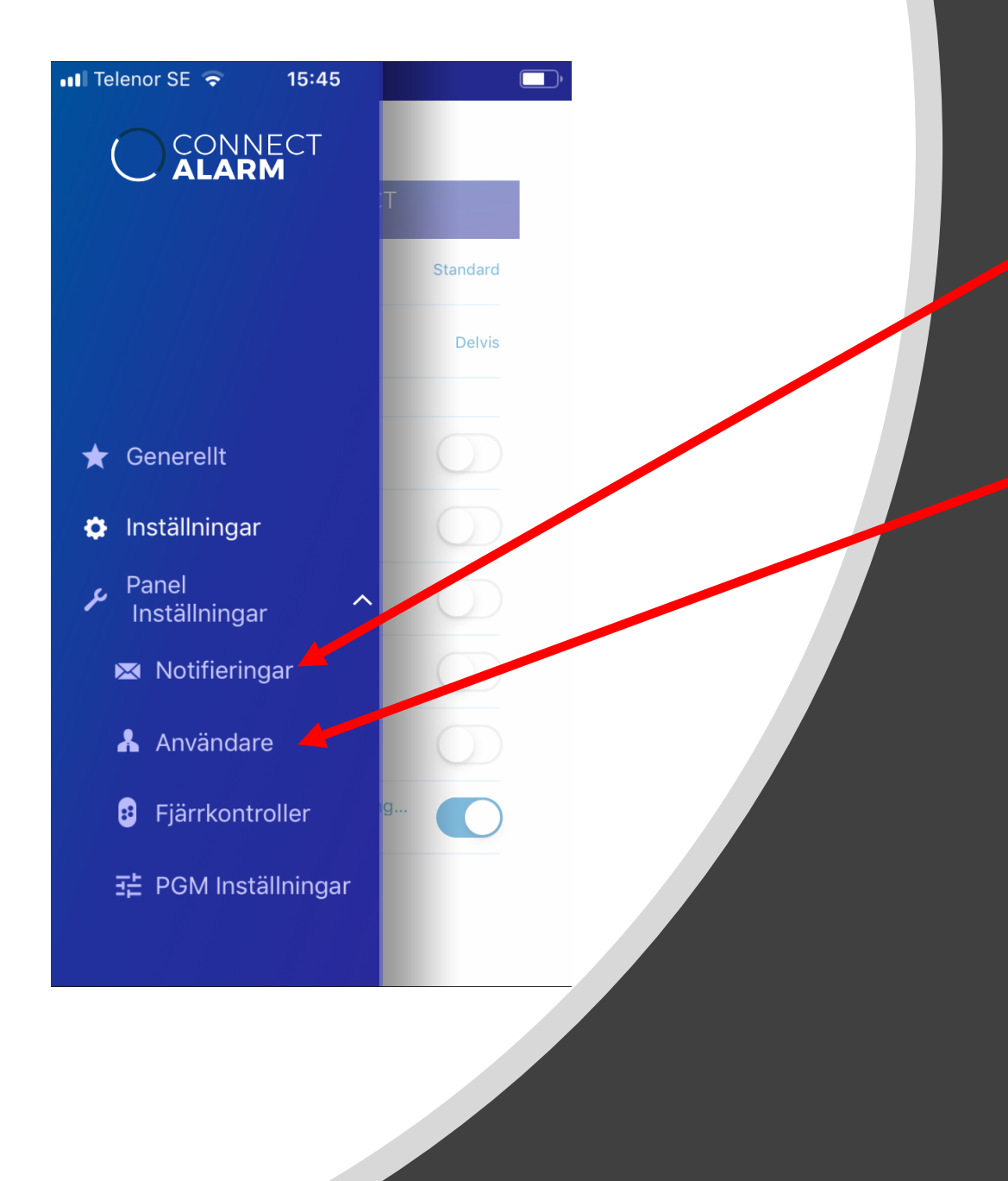

### Panelinställningar: \* Ställa in Pushnotiser.

Du kan ex välja att få notiser när någon larmar På/Av ditt system. Men även vid larm och andra händelser.

#### <sup>•</sup> Användare:

Lägga till, ta bort och redigera. Om du vill att fler personer ska ha tillgång till larmet via appen utan att använda dina inloggningsuppgifter

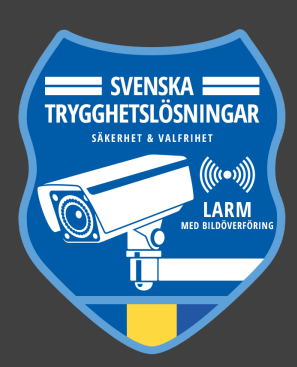

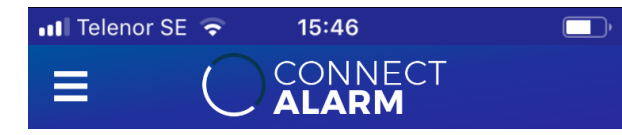

#### ANVÄNDARE

| Användare #1  | david.roos@stl.nu 🖍 |
|---------------|---------------------|
| Användare #2  | /                   |
| Användare #3  | /                   |
| Användare #4  | /                   |
| Användare #5  | /                   |
| Användare #6  | /                   |
| Användare #7  | 1                   |
| Användare #8  | /                   |
| Användare #9  | 1                   |
| Användare #10 | 1                   |

#### Lägg till en användare: För att en annan användare, (med andra inloggningsuppgifter än dina) ska kunna styra din panel krävs att du som "Master Användare" lägger till dem som en behörig användare på din panel. Välj en ledig plats.

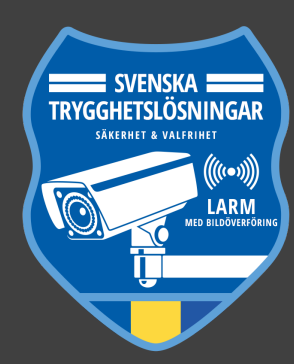

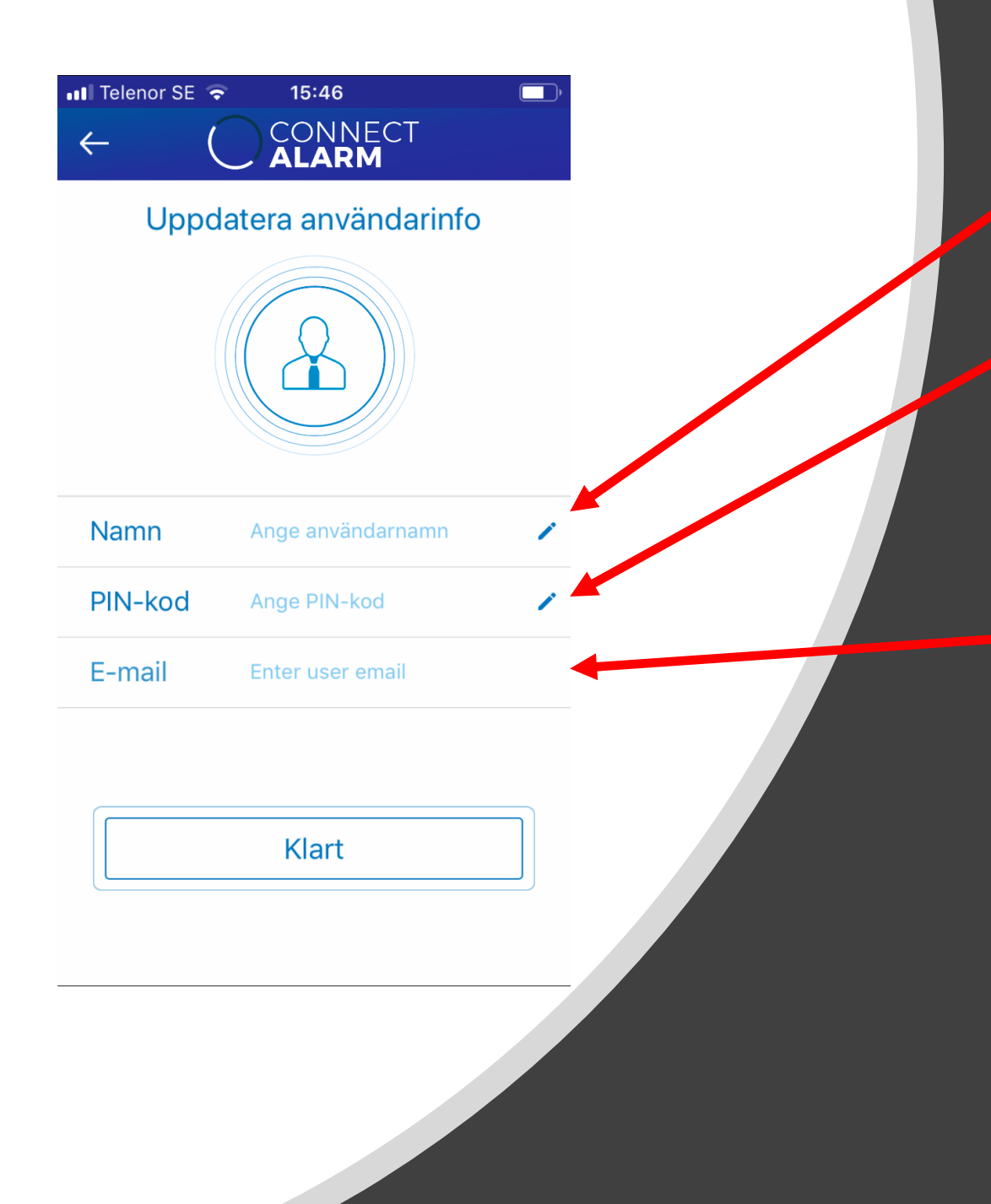

Namn: Vad du vill att denna användare ska benämnas vid ex en pushnotis.

PIN-kod: Vad denna användare ska få för fyrsiffrig kod att logga in med.
OBS, med denna kod går det även att styra larmet lokalt på ex
Manöverpanelen vid dörren.
E-mail: Vilken e-postadress du vill koppla till denna användare för att din panel ska visas när personen loggar in i appen.

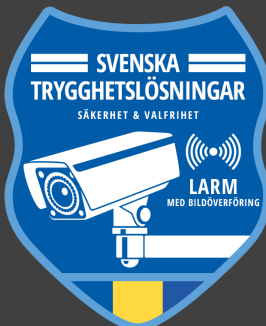

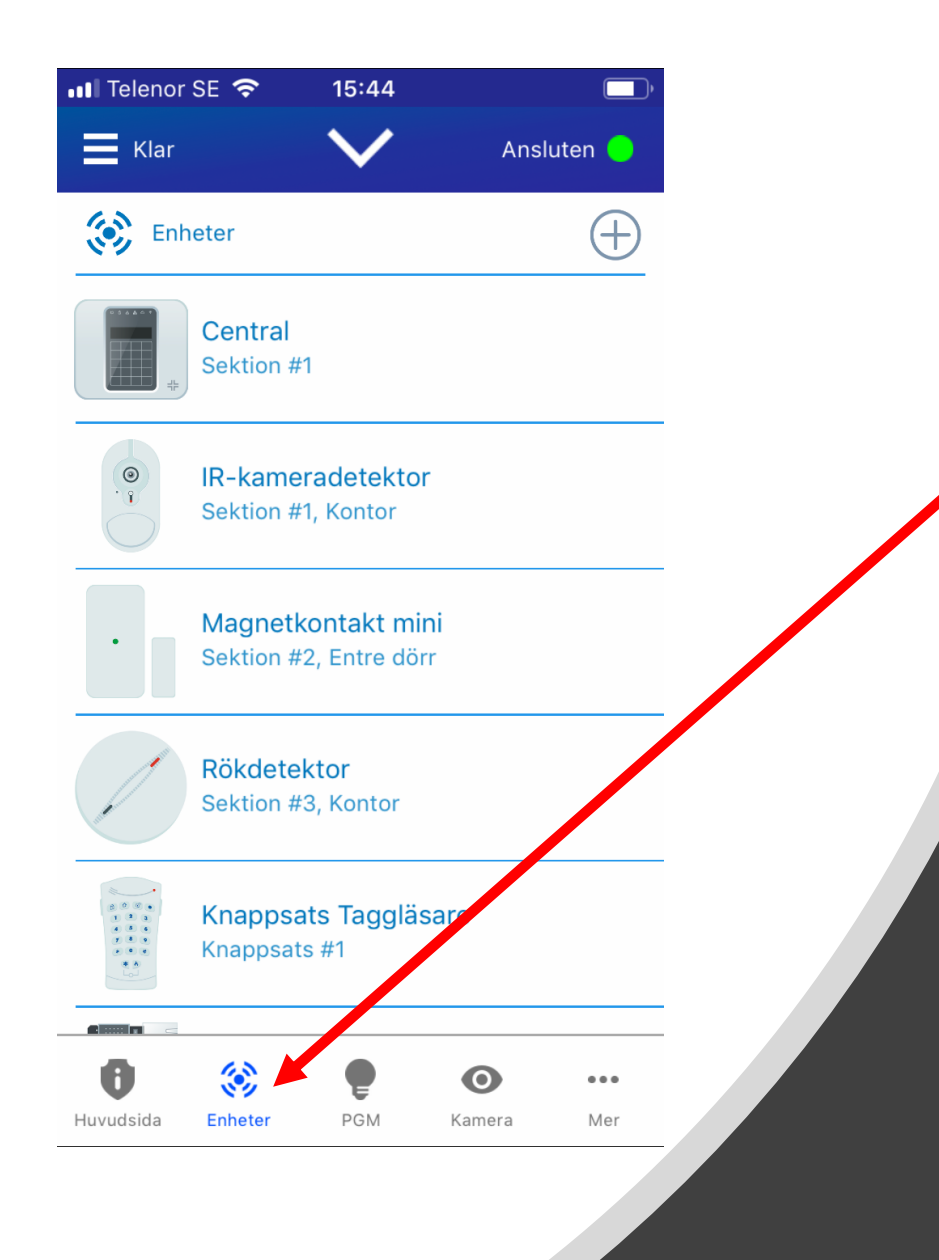

Under "Enheter" i snabbmenyn på startsidan kan du se alla komponenter som är inlärda i ditt larmsystem samt vilka placeringar de har.

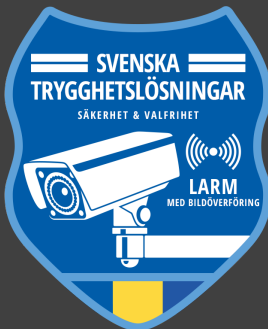

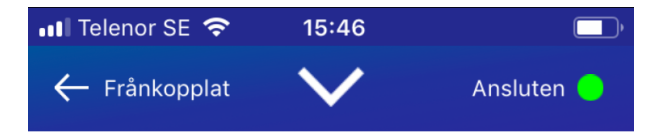

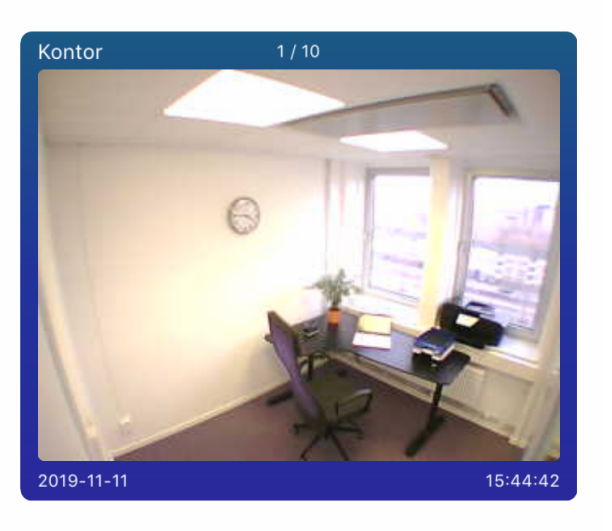

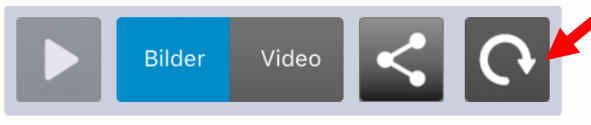

| 0         |         |     | 0      |     |
|-----------|---------|-----|--------|-----|
| Huvudsida | Enheter | PGM | Kamera | Mer |

<sup>11</sup> I menyn "Kamera" kan du ladda hem bildsekvenser från dina kameror genom att trycka på den runda pilen.

OBS, detta är endast möjligt när larmet är fullt tillkopplat i bortaläge.

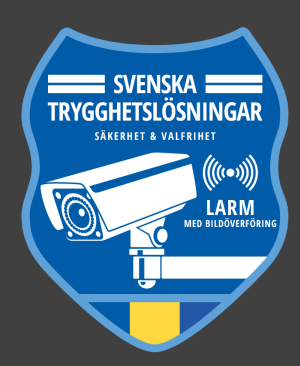

| 📶 Telenor SE 🗢 | 15:46           | ,          |
|----------------|-----------------|------------|
| 🔶 Frånkopplat  | $\mathbf{\vee}$ | Ansluten 🦲 |

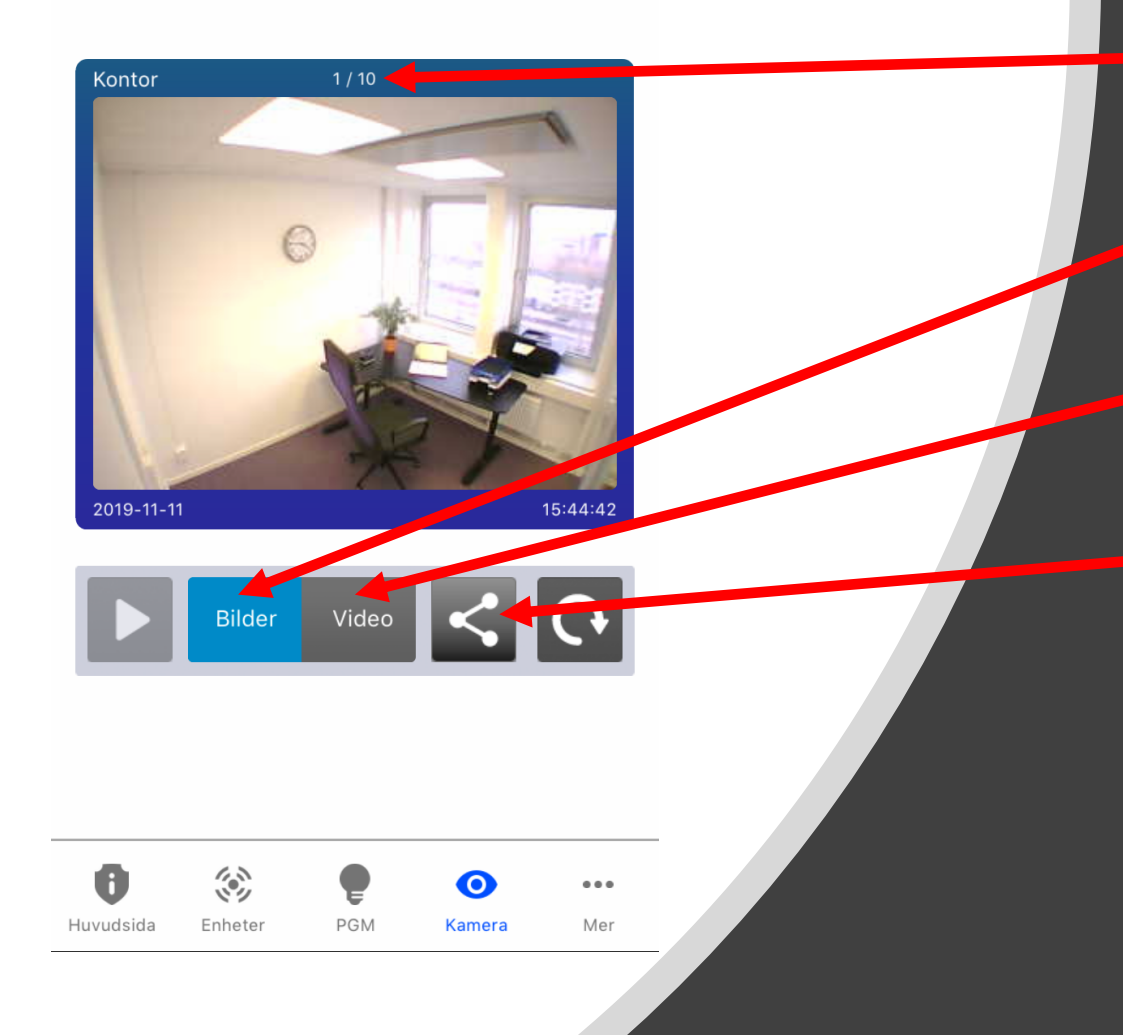

När det står 10 har alla bilderna hämtats till appen. Du kan antingen bläddra bland stillbilderna. Eller spela upp dem som en kort video. Du kan även spara ner bilderna till den enheten du använder

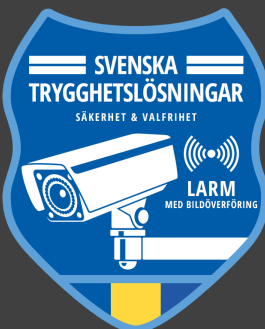

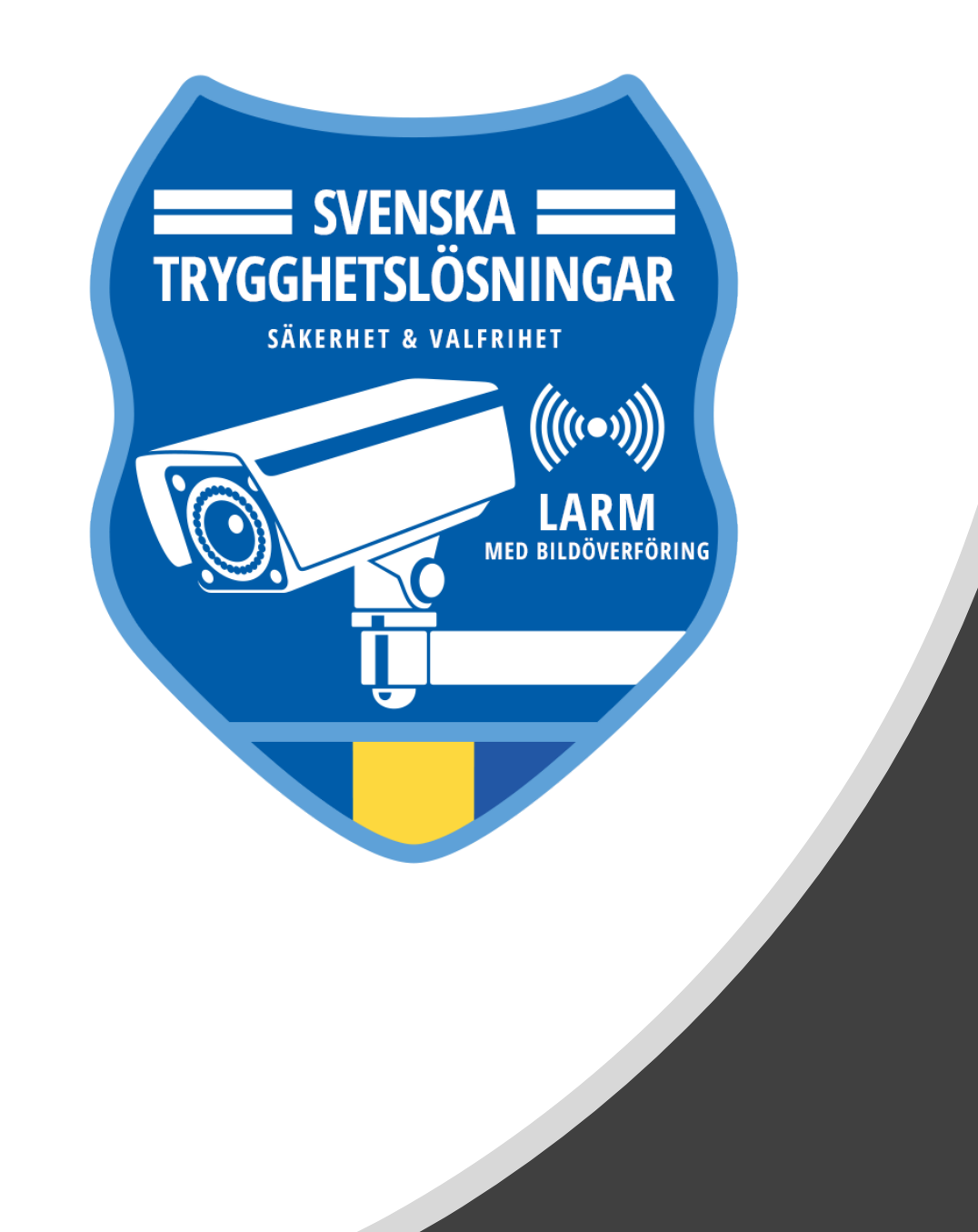

# Lycka till

Vid frågor rörande appen kontakta Svenska Trygghetslösningar via <u>kundservice@stl.nu</u>